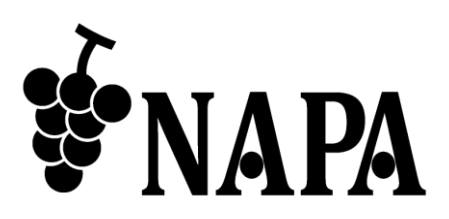

# 4K@60 対応 マルチファンクション マトリクススイッチャー

# NP-MXS-44U

コマンドガイド Ver.1.0.0

● この度は、本製品をお買い上げいただきまして誠にありがとうございます。

● 本製品の性能を十分に引き出してご活用いただくために、ご使用前に必ずこの取扱説明書をお読みくだ さい。また、お読みになった後は、本製品近くの見やすい場所に保管してください。

**Arvanics Corporation** 

### 商標について

- HDMI、High-Definition Multimedia Interface、および HDMI ロゴ は、米国およびその他の国における HDMI Licensing Administrator, Inc. の商標または、登録商標です。
- その他、記載されている会社名、製品名は、各社の登録商標または商標です。 なお、本文中において、<sup>®</sup>マークや™マークを省略している場合があります。

# この取扱説明書をお読みいただく前に

- この取扱説明書の無断転載を禁じます。
- お客様がお持ちの製品のバージョンによっては、この取扱説明書に記載される外観図や通信コマンドなどが、一部異なる場合がありますのでご了承ください。
- 取扱説明書は改善のため、事前の予告なく変更することがあります。

### 取扱説明書の構成

取扱説明書は、目的に応じた2冊の構成で提供しています。必要に応じた、取扱説明書をお読みください。 なお、コマンドガイドについては、ホームページからの提供となります。

#### ■ ユーザーズガイド

[目的]

- ・簡単な操作方法を知る。
- ・設置し、他の機器と接続する。
- ・入出力調整や設定などをする。
- コマンドガイド (本書)

[目的]

・LAN 通信による外部制御をする。

# 目次

| 1 本書の   | 概要         | 5  |
|---------|------------|----|
| 2 通信の   | )設定と仕様     | 6  |
| 2.1 LA  | N 通信仕様     | 6  |
| 3 コマン   | ・ド         | 7  |
| 3.1 ⊐ 7 | マンド概要      | 7  |
| 3.2 ⊐ 7 | マンドー覧      |    |
| 3.3 ⊐ 7 | マンド詳細      | 10 |
| 3.3.1   | ヘルプ        | 10 |
| 3.3.2   | 共通設定       | 10 |
| 3.3.3   | マトリクスモード   | 13 |
| 3.3.4   | マルチビューモード  | 13 |
| 3.3.5   | ビデオウォールモード | 15 |
| 3.3.6   | EDID 設定    | 16 |
| 3.3.7   | システム設定     | 17 |
| 3.3.8   | 電源         | 17 |

# 1 本書の概要

本書では、LAN 通信を使用した、NP-MXS-44U を制御する通信コマンドについて説明します。

#### ■ 通信コマンドを使ってできること

- ・チャンネルの切り換え
- ・表示モードの切り換え
- ・映像出力の設定 など

NP-MXS-44U コマンドガイド

# 2 通信の設定と仕様

本章では、RS-232C 通信と LAN 通信の設定手順と仕様について説明します。

# 2.1 LAN 通信仕様

LAN 通信仕様は次のとおりです。

#### [表 2.1] LAN 通信仕様

| 物理層       | 10Base-T (IEEE802.3i) / 100Base-TX (IEEE802.3u) |
|-----------|-------------------------------------------------|
| ネットワーク層   | ARP, IP, ICMP                                   |
| トランスポート層  | TCP                                             |
|           | 通信コマンド制御使用ポート : 23                              |
| アプリケーション層 | TELNET                                          |

### 3 コマンド

### 3.1 コマンド概要

コマンドは半角英字によるコマンドコードと、それに続くパラメーター (半角英数字) からなります。 (コ マンドによっては複数のパラメーターを指定可能なもの、パラメーターを必要としないものがあります。)

#### ■エラーがある場合

未定義のコマンドやパラメーターに誤りがある場合は以下の応答メッセージを返します。

- E01 認識できないコマンド
- E02 パラメーターエラー
- E03 現在選択中の表示モードでは無効なコマンド

【注意】複数コマンドを転送する場合、各コマンドに 500ms 以上間隔をあけてください。

# 3.2 コマンド一覧

#### ■ ヘルプ

| コマンド | 機能        | 詳細ページ |
|------|-----------|-------|
| HELP | コマンドの一覧表示 | 10    |

#### ■ 共通設定

| コマンド            | 機能                           | 詳細ページ |
|-----------------|------------------------------|-------|
| SET_MODE        | マトリクス/マルチビュー/ビデオウォール各モードの    | 10    |
|                 | 切り換え                         |       |
| GET_MODE        | マトリクス/マルチビュー/ビデオウォール各モードの    | 10    |
|                 | 取得                           |       |
| SET_MUTE        | 出力 1~4 の映像と音声の ON / OFF 設定   | 11    |
| GET_MUTE        | 出力 1~4 の映像と音声の ON / OFF 状態取得 | 11    |
| SET_PRESET      | マルチビューモード、ビデオウォールモード時のプリ     | 11    |
|                 | セットレイアウトの切り換え                |       |
| GET_PRESET      | マルチビューモード、ビデオウォールモード時の表示     | 11    |
|                 | 中プリセットレイアウトの取得               |       |
| SET_OUTPUT_RES  | 出力解像度の設定                     | 11    |
| GET_OUTPUT_RES  | 出力解像度の取得                     | 11    |
| SET_OUTPUT_HDCP | 出力 HDCP の設定                  | 12    |
| GET_OUTPUT_HDCP | 出力 HDCP の取得                  | 12    |

#### ■ マトリクスモード

| コマンド          | 機能          | 詳細ページ |
|---------------|-------------|-------|
| SET_MX_SWITCH | 入出カチャンネルの設定 | 13    |
| GET_MX_SWITCH | 入出力チャンネルの取得 | 13    |

#### ■ マルチビューモード

| コマンド             | 機能                       | 詳細ページ |
|------------------|--------------------------|-------|
| SET_MV_SWITCH    | ウィンドウA ~ D の入力チャンネル割り当て  | 13    |
| GET_MV_SWITCH    | ウィンドウA ~ D の入力チャンネル取得    | 13    |
| SET_MV_UD_PRESET | カスタムレイアウトの切り換え           | 14    |
| SET_MV_WINDOW    | ウィンドウA ~ D のポジション設定      | 14    |
| GET_MV_WINDOW    | ウィンドウA ~ D のポジション取得      | 14    |
| SET_MV_BORDER    | ウィンドウA ~ D のウィンドウフレームの設定 | 14    |
| GET_MV_BORDER    | ウィンドウA ~ D のウィンドウフレームの取得 | 14    |

#### ■ ビデオウォールモード

| コマンド             | 機能                | 詳細ページ |
|------------------|-------------------|-------|
| SET_VW_SWITCH    | 入力チャンネルの切り換え      | 15    |
| GET_VW_SWITCH    | 入力チャンネルの取得        | 15    |
| SET_VW_UD_PRESET | カスタムレイアウトの切り換え    | 15    |
| SET_VW_CROP      | 入力チャンネルのクロップ範囲の設定 | 15    |
| GET_VW_CROP      | 入力チャンネルのクロップ範囲の取得 | 15    |

#### ■ EDID 設定

| コマンド             | 機能                                | 詳細ページ |
|------------------|-----------------------------------|-------|
| SET_DEFAULT_EDID | デフォルト EDID のモード変更                 | 16    |
| SET_DISPLAY_EDID | 出力先ディスプレイの EDID を入力チャンネルに割り<br>当て | 16    |
| GET_EDID         | 現在の EDID 設定の取得                    | 16    |

#### ■ システム設定

| コマンド        | 機能              | 詳細ページ |
|-------------|-----------------|-------|
| RESET       | 工場出荷状態に初期化      | 17    |
| GET_VERSION | ファームウェアバージョンの取得 | 17    |

#### ■ 電源

| コマンド  | 機能             | 詳細ページ |
|-------|----------------|-------|
| POWER | 本機の電源 ON / OFF | 17    |

# 3.3 コマンド詳細

コマンド詳細について、以下に記載します。

# 3.3.1 ヘルプ

| HELP |    | コマンドの一覧表示                                        |
|------|----|--------------------------------------------------|
| 機能   |    | 本機で利用できるコマンドを一覧表示します。                            |
| 使用例  | 送信 | HELP                                             |
|      | 返信 | ======SYSTEM==================================== |
|      |    | SET_MODE                                         |
|      |    | GET_MODE                                         |
|      |    | SET_MUTE                                         |
|      |    | GET_MUTE                                         |
|      |    |                                                  |
| 備考   |    | -                                                |

# 3.3.2 共通設定

| MODE   |    | マトリクス/マルチビュー/ビデオウォール各モードの設定 |
|--------|----|-----------------------------|
| 取得     | 送信 | GET_MODE                    |
|        | 返信 | MODE: PARAM1                |
| 設定     | 送信 | SET_MODE PARAM1             |
|        | 返信 | SET_MODE PARAM1             |
| パラメーター |    | PARAM1:対象モード 1 ~ 3          |
|        |    | 1 = マトリクスモード                |
|        |    | 2= マルチビューモード                |
|        |    | 3 = ビデオウォールモード              |
| 設定例    | 送信 | SET_MODE 1                  |
|        | 返信 | SET_MODE 1                  |
|        | 説明 | マトリクスモードに変更                 |
| 備考     |    | -                           |

| MUTE   |    | 映像と音声の ON / OFF 設定                                       |
|--------|----|----------------------------------------------------------|
| 取得     | 送信 | GET_MUTE                                                 |
|        | 返信 | MUTE STATUS: OUT1=PARAM2 OUT2= PARAM2 OUT3= PARAM2 OUT4= |
|        |    | PARAM2                                                   |
| 設定     | 送信 | SET_MUTE PARAM1 PARAM2                                   |
|        | 返信 | MUTE/UNMUTE PARAM1                                       |
| パラメーター |    | PARAM1:対象出力チャンネル 1 ~ 4                                   |
|        |    | PARAM2:映像と音声の有効 / 無効状態                                   |
|        |    | 0 = 有効 (UNMUTE)                                          |
|        |    | 1 = 無効 (MUTE)                                            |
| 設定例    | 送信 | SET_MUTE 1 1                                             |
|        | 返信 | MUTE 1                                                   |
|        | 説明 | 出力1の映像と音声を無効に変更                                          |
| 備考     |    | -                                                        |

| PRESET |    | マルチビューモード、ビデオウォールモード時のプリセットレイアウトの設定 |
|--------|----|-------------------------------------|
| 取得     | 送信 | GET_PRESET                          |
|        | 返信 | MV / VW LAYOUT PRESET = PARAM1      |
| 設定     | 送信 | SET_PRESET PARAM1                   |
|        | 返信 | MV / VW LAYOUT PRESET: PARAM1       |
| パラメータ  | —  | PARAM1:プリセットレイアウト番号                 |
|        |    | マルチビューモード時 1~5                      |
|        |    | ビデオウォールモード時 1 ~ 7                   |
| 設定例    | 送信 | (ビデオウォールモード時) SET_PRESET 1          |
|        | 返信 | VW LAYOUT PRESET: 1                 |
|        | 説明 | ビデオウォールの表示をプリセットレイアウト1に変更           |
| 備考     |    | -                                   |

| OUTPUT_RES |    | 出力解像度の設定                     |
|------------|----|------------------------------|
| 取得         | 送信 | GET_OUTPUT_RES               |
|            | 返信 | OUTPUT1 RESOLUTION:PARAM2    |
|            |    | OUTPUT2 RESOLUTION:PARAM2    |
|            |    | OUTPUT3 RESOLUTION:PARAM2    |
|            |    | OUTPUT4 RESOLUTION:PARAM2    |
| 設定         | 送信 | SET_OUTPUT_RES PARAM1 PARAM2 |
|            | 返信 | PARAM1 RESOLUTION PARAM2     |
| パラメータ      | _  | PARAM1:対象出力チャンネル 1 ~ 4       |
|            |    | PARAM2:出力解像度                 |
|            |    | 108 = 4096x2160p60           |
|            |    | 109 = 4096x2160p59           |
|            |    | 107 = 4096x2160p50           |
|            |    | 105 = 4096x2160p30           |
|            |    | 104 = 4096x2160p25           |
|            |    | 102 = 4096x2160p24           |
|            |    | 103 = 4096x2160p23           |
|            |    | 100 = 3840x2160p60           |
|            |    | 101 = 3840x2160p59           |
|            |    | 99 = 3840x2160p50            |

|     |    | 97 = 3840x2160p30                   |
|-----|----|-------------------------------------|
|     |    | $96 = 3840 \times 2160 \text{p} 25$ |
|     |    | 94 = 3840x2160p24                   |
|     |    | 95 = 3840x2160p23                   |
|     |    | $73 = 1920 \times 1080 \text{p}60$  |
|     |    | $74 = 1920 \times 1080 \text{p}59$  |
|     |    | $69 = 1920 \times 1080 \text{p50}$  |
|     |    | 66 - 1920x1080p30                   |
|     |    | 47 1920x7000p30                     |
|     |    | 47 = 12000720000                    |
|     |    | 12 = 720x480p60                     |
| 設定例 | 送信 | SET_OUTPUT_RES 1 73                 |
|     | 返信 | OUTPUT1 RESOLUTION 73               |
|     | 説明 | 出力1の解像度を1920x1080p60 に変更            |
| 備考  |    | -                                   |

| OUTPUT_H | IDCP | 出力 HDCP の設定                   |
|----------|------|-------------------------------|
| 取得       | 送信   | GET_OUTPUT_HDCP               |
|          | 返信   | OUTPUT1 HDCP:PARAM2           |
|          |      | OUTPUT2 HDCP:PARAM2           |
|          |      | OUTPUT3 HDCP:PARAM2           |
|          |      | OUTPUT4 HDCP:PARAM2           |
| 設定       | 送信   | SET_OUTPUT_HDCP PARAM1 PARAM2 |
|          | 返信   | PARAM1 HDCP PARAM2            |
| パラメーター   |      | PARAM1:対象出力チャンネル 1 ~ 4        |
|          |      | PARAM2:出力 HDCP 設定             |
|          |      | 1 = 入力に従う (FOLLOW)            |
|          |      | 3 = HDCP 2.2 固定 (HDCP2.2)     |
| 設定例      | 送信   | SET_OUTPUT_HDCP 1 1           |
|          | 返信   | OUTPUT1 HDCP 1                |
|          | 説明   | 出力 1 の HDCP 設定を FOLLOW に変更    |
| 備考       |      | -                             |

# 3.3.3 マトリクスモード

| MX_SWITCH |    | マトリクスモードの入出力チャンネルの設定        |
|-----------|----|-----------------------------|
| 取得        | 送信 | GET_MX_SWITCH               |
|           | 返信 | PARAM1 TO OUTPUT1           |
|           |    | PARAM1 TO OUTPUT2           |
|           |    | PARAM1 TO OUTPUT3           |
|           |    | PARAM1 TO OUTPUT4           |
| 設定        | 送信 | SET_MX_SWITCH PARAM1 PARAM2 |
|           | 返信 | SELECT PARAM1 TO PARAM2     |
| パラメータ     | _  | PARAM1:入力チャンネル 1 ~ 4        |
|           |    | PARAM2:出力チャンネル 1 ~ 4        |
| 設定例       | 送信 | SET_MX_SWITCH 1 1           |
|           | 返信 | SELECT INPUT 1 TO OUTPUT 1  |
|           | 説明 | 出力1に入力1の映像を割り当て             |
| 備考        |    | -                           |

# 3.3.4 マルチビューモード

| MV_SWITCH |    | 入力チャンネルをマルチビューの各ウィンドウに割り当て  |
|-----------|----|-----------------------------|
| 取得        | 送信 | GET_MV_SWITCH               |
|           | 返信 | WINDOW A DISPLAY PARAM1     |
|           |    | WINDOW B DISPLAY PARAM1     |
|           |    | WINDOW C DISPLAY PARAM1     |
|           |    | WINDOW D DISPLAY PARAM1     |
| 設定        | 送信 | SET_MV_SWITCH PARAM1 PARAM2 |
|           | 返信 | SELECT PARAM1 TO PARAM2     |
| パラメータ     | _  | PARAM1:入力チャンネル 1 ~ 4        |
|           |    | PARAM2:対象ウィンドウ              |
|           |    | 1= ウィンドウA ~ 4= ウィンドウD       |
| 設定例       | 送信 | SET_MV_SWITCH 1 1           |
|           | 返信 | SELECT INPUT 1 TO WINDOW 1  |
|           | 説明 | Window1(ウィンドウA) に入力1を割り当て   |
| 備考        |    | -                           |

| SET_MV_UD_PR |    | カスタムレイアウトの切り換え                        |
|--------------|----|---------------------------------------|
| ESET         |    |                                       |
| 設定           | 送信 | SET_MV_UD_PRESET PARAM1               |
|              | 返信 | MULTIVIEW USER DEFINE PRESET: PARAM1  |
| パラメータ        | —  | PARAM1 : 1 ~ 6                        |
|              |    | 1 = カスタムレイアウトのプリセット番号1 ~ 6= プリセット番号6  |
| 設定例          | 送信 | SET_MV_UD_PRESET 1                    |
|              | 返信 | MULTIVIEW USER DEFINE PRESET: 1       |
|              | 説明 | マルチビュー表示をカスタムレイアウト1番に変更               |
| 備考           |    | マルチビューモードのカスタムレイアウトは、専用ソフトウェアから作成、保存が |
|              |    | 可能です。                                 |

| MV_WINDOW |    | ウィンドウのポジション設定                                         |
|-----------|----|-------------------------------------------------------|
| 取得        | 送信 | GET_MV_WINDOW PARAM1                                  |
|           | 返信 | PARAM1'S POSITION X:PARAM2 Y:PARAM3 W:PARAM4 H:PARAM5 |
| 設定        | 送信 | SET_MV_WINDOW PARAM1 PARAM2 PARAM3 PARAM4 PARAM5      |
|           | 返信 | SET MV PARAM1 TO X:PARAM2 Y:PARAM3 W:PARAM4 H:PARAM5  |
| パラメータ     | _  | PARAM1:対象ウィンドウ                                        |
|           |    | 1= ウィンドウA ~ 4= ウィンドウD                                 |
|           |    | PARAM2:ウィンドウの位置 X 座標                                  |
|           |    | PARAM3:ウィンドウの位置 Y 座標                                  |
|           |    | PARAM4:ウィンドウ幅                                         |
|           |    | PARAM5:ウィンドウ高さ                                        |
| 設定例       | 送信 | SET_MV_WINDOW 1 0 0 500 500                           |
|           | 返信 | SET MV WINDOW1 TO X:0 Y:0 W:500 H:500                 |
|           | 説明 | ウィンドウ A を位置 X: 0, Y: 0、サイズ 500 x 500、に変更              |
| 備考        |    | -                                                     |

| MV_BORDER |    | ウィンドウフレームの表示設定                                             |
|-----------|----|------------------------------------------------------------|
| 取得        | 送信 | GET_MV_BORDER PARAM1                                       |
|           | 返信 | MV PARAM1'S R:PARAM2 G: PARAM3 B: PARAM4 THICKNESS: PARAM5 |
| 設定        | 送信 | SET_MV_BORDER PARAM1 PARAM2 PARAM3 PARAM4 PARAM5           |
|           | 返信 | SET MV PARAM1 TO R:200 G:0 B:0 THICKNESS:5                 |
| パラメータ     | _  | PARAM1:対象ウィンドウ                                             |
|           |    | 1 = ウィンドウ A (BORDER1) ~ 4 = ウィンドウ D (BORDER4)              |
|           |    | PARAM2:赤色(R) の数値 0 ~ 255                                   |
|           |    | PARAM3:緑色(G)の数値 0 ~ 255                                    |
|           |    | PARAM4:青色(B) の数値 0 ~ 255                                   |
|           |    | PARAM5: 枠線の太さ 1 ~ 7,0= 無効                                  |
| 設定例       | 送信 | SET_MV_BORDER 1 200 0 0 5                                  |
|           | 返信 | SET MV BORDER1 TO R:200 G:0 B:0 THICKNESS:5                |
|           | 説明 | ウィンドウAのウィンドウフレームを赤色 200、太さ5に変更                             |
| 備考        |    | -                                                          |

# 3.3.5 ビデオウォールモード

| VW_SWITCH |    | 入力チャンネルの設定                |
|-----------|----|---------------------------|
| 取得        | 送信 | GET_VW_SWITCH             |
|           | 返信 | PARAM1 AS VIDEOWALL INPUT |
| 設定        | 送信 | SET_VW_SWITCH PARAM1      |
|           | 返信 | SELECT PARAM1 AS OUTPUT   |
| パラメータ     | _  | PARAM1:対象入力チャンネル 1 ~ 4    |
| 設定例       | 送信 | SET_VW_SWITCH 1           |
|           | 返信 | SELECT INPUT 1 AS OUTPUT  |
|           | 説明 | ビデオウォールの入力チャンネルを入力1に変更    |
| 備考        |    | -                         |

| SET_VW_UD_PR |    | ビデオウォール表示を保存済みカスタムレイアウトに切り換え          |
|--------------|----|---------------------------------------|
| ESET         |    |                                       |
| 設定           | 送信 | SET_VW_UD_PRESET                      |
|              | 返信 | VIDEOWALL USER DEFINE PRESET          |
| 備考           |    | ビデオウォールモードのカスタムレイアウトは、専用ソフトウェアから作成、保存 |
|              |    | が可能です。                                |

| VW_CROP |       | 入力チャンネルのクロップ範囲の設定                                        |
|---------|-------|----------------------------------------------------------|
| 取得      | 送信    | GET_VW_CROP                                              |
|         | 返信    | OUTPUT1 POSISION X: PARAM2 Y: PARAM3 W: PARAM4 H: PARAM5 |
|         |       | OUTPUT2 POSISION X: PARAM2 Y: PARAM3 W: PARAM4 H: PARAM5 |
|         |       | OUTPUT3 POSISION X: PARAM2 Y: PARAM3 W: PARAM4 H: PARAM5 |
|         |       | OUTPUT4 POSISION X: PARAM2 Y: PARAM3 W: PARAM4 H: PARAM5 |
| 設定      | 送信    | SET_VW_CROP PARAM1 PARAM2 PARAM3 PARAM4 PARAM5           |
|         | 返信    | CROP PARAM1 TO X:PARAM2 Y: PARAM3 W: PARAM4 H: PARAM5    |
| パラメーター  |       | PARAM1:対象出力チャンネル 1 ~ 4                                   |
|         |       | PARAM2:クロップの開始位置 X 座標                                    |
|         |       | PARAM3:クロップの開始位置 Y 座標                                    |
|         |       | PARAM4:幅                                                 |
|         |       | PARAM5:高さ                                                |
| 設定例     | 送信    | SET_VW_CROP 1 0 0 500 500                                |
|         | 返信    | CROP OUTPUT1 TO X:0 Y:0 W:500 H:500                      |
|         | 言氏 日日 | HDMI 出力 1 に X:0 Y:0 の開始位置から 500 x 500 のサイズでクロップした入力映像    |
|         | 記り    | を表示                                                      |
| 備考      |       | -                                                        |

# 3.3.6 EDID 設定

| SET_DEFAULT_<br>EDID |    | デフォルト EDID のモード変更                   |
|----------------------|----|-------------------------------------|
| 設定                   | 送信 | #SET_DEFAULT_EDID PARAM1 PARAM2     |
|                      | 返信 | SET PARAM1'S EDID TO PARAM2 EDID    |
| パラメーター               |    | PARAM1:対象入力チャンネル 1 ~ 4              |
|                      |    | PARAM2 :                            |
|                      |    | 1 = 内蔵 EDID (2160p@60 2ch)          |
|                      |    | 2 = 内蔵 EDID (2160p@30 2ch)          |
|                      |    | 3 = 内蔵 EDID (1080p 2ch)             |
|                      |    | 4 = 内蔵 EDID (720p 2ch)              |
| 設定例                  | 送信 | #SET_DEFAULT_EDID 1 1               |
|                      | 返信 | SET INPUT 1'S EDID TO DEFAUTL1 EDID |
|                      | 説明 | 入力1のEDIDをデフォルトEDID1(2160p@602ch)に変更 |
| 備考                   |    | -                                   |

| SET_DISPLAY_E |    | 出力先ディスプレイの EDID を入力チャンネルに割り当て       |
|---------------|----|-------------------------------------|
| DID           |    |                                     |
| 設定            | 送信 | #SET_DISPLAY_EDID PARAM1 PARAM2     |
|               | 返信 | SET PARAM1'S EDID TO PARAM2 EDID    |
| パラメーター        |    | PARAM1:対象入力チャンネル 1 ~ 4              |
|               |    | PARAM2 :                            |
|               |    | 1 = HDMI 出力 1 EDID                  |
|               |    | 2 = HDMI 出力 2 EDID                  |
|               |    | 3 = HDMI 出力 3 EDID                  |
|               |    | 4 = HDMI 出力 4 EDID                  |
| 設定例           | 送信 | #SET_DISPLAY_EDID 1 1               |
|               | 返信 | SET INPUT 1'S EDID TO DISPLAY1 EDID |
|               | 説明 | 入力1に出力1の接続先ディスプレイの EDID をコピー        |
| 備考            |    | -                                   |

| GET_EDID |    | 現在の EDID 設定の取得                      |
|----------|----|-------------------------------------|
| 取得       | 送信 | GET_EDID                            |
|          | 返信 | INPUT1 EDID : PARAM1                |
|          |    | INPUT2 EDID : PARAM1                |
|          |    | INPUT3 EDID : PARAM1                |
|          |    | INPUT4 EDID : PARAM1                |
| パラメーター   |    | PARAM1 :                            |
|          |    | DEFAULT1 ~ DEFAULT4 = 内蔵 EDID 1 ~ 4 |
|          |    | DISPLAY1 ~ DISPLAY4 = HDMI 出力1 ~ 4  |
| 備考       |    | -                                   |

# 3.3.7 システム設定

| RESET |    | 工場出荷状態に初期化 |
|-------|----|------------|
| 設定    | 送信 | RESET      |
|       | 返信 | N/A        |
| 説明    |    | 本機の設定を初期化  |
| 備考    |    | -          |

| GET_VERSION |    | ファームウェアバージョンの取得        |
|-------------|----|------------------------|
| 取得          | 送信 | GET_VERSION            |
|             | 返信 | FIRMWARE VERSION: X.XX |
| 備考          |    | -                      |

# 3.3.8 電源

| POWER  |    | 本機の電源 ON / OFF                             |
|--------|----|--------------------------------------------|
| 設定     | 送信 | POWER                                      |
|        | 返信 | POWER PARAM1                               |
| パラメーター |    | PARAM1 :                                   |
|        |    | OFF = 電源 OFF, ON = 電源 ON                   |
| 設定例    | 送信 | POWER                                      |
|        | 返信 | POWER OFF                                  |
|        | 説明 | 本機の電源を OFF に設定                             |
| 備考     |    | 電源のトグル切り換え。本機が電源 ON 状態の時に実行すると、電源 OFF になり、 |
|        |    | 本機が電源 OFF 状態の時に実行すると、電源 ON になります。          |

NP-MXS-44U 取扱説明書

<コマンドガイド>

Ver.1.0.0

発行日 2024年8月28日

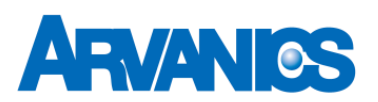

株式会社アルバニクス

本

社 〒242-0021 神奈川県大和市中央 7-9-1 TEL: (046) 259-6920 FAX: (046) 259-6930 E-mail: info@arvanics.com URL: http://www.arvanics.com